## Ma déclaration d'urbanisme en ligne.

### **Comment faire ?**

Depuis le 1<sup>er</sup> Janvier 2022, il vous est possible de faire vos déclarations d'urbanisme en ligne (déclaration préalable de travaux, permis de construire, permis d'aménager, certificat d'urbanisme opérationnel et autres demandes d'urbanisme.....)

## Les avantages :

- Vous disposez directement de votre récépissé de dépôt une fois votre dossier déposé.
- Vous n'avez qu'un seul exemplaire numérique à déposer. Plus besoin de faire des copies de l'ensemble de votre dossier.
- Vous pouvez suivre les étapes de l'instruction de votre dossier depuis votre espace.
- Vous pouvez retrouver le détail de vos documents en version numérique sur votre espace usager.

# La procédure pas à pas :

Pour vous aider dans vos démarches vous pouvez suivre la procédure suivante :

- 1) Je vais sur le lien <u>https://gfi.ccpavr.fr/guichet-unique</u>.
- Je crée mon espace usager en cliquant sur « créer un compte usager » et si vous êtes un professionnel, il s'agit de créer un compte « partenaire ».
- 3) Je remplis le formulaire d'inscription.
- Je valide la création de mon compte depuis l'email qui m'est envoyé sur ma boite mail dans les 30 minutes après la validation de mon formulaire d'inscription.
- 5) J'arrive sur le guichet unique je clique sur « nouveau dossier ».
- Je réponds aux formulaires des onglets « 1. Type de demande », « 2. Description du projet », « 3. Pièces du dossier » et « 4. Récapitulatif ».
- Pour renseigner la partie « 3. Pièces du dossier » je prépare les éléments nécessaires à la complétude du dossier en format numérique mentionnés dans le Cerfa.
- Je valide ma demande pour déposer mon dossier et accéder à mon récépissé de dépôt.

# Ma déclaration d'urbanisme en ligne.

#### **Comment faire ?**

Depuis le 1<sup>er</sup> Janvier 2022, il vous est possible de faire vos déclarations d'urbanisme en ligne (déclaration préalable de travaux, permis de construire, permis d'aménager, certificat d'urbanisme opérationnel et autres demandes d'urbanisme.....)

## Les avantages :

- Vous disposez directement de votre récépissé de dépôt une fois votre dossier déposé.
- Vous n'avez qu'un seul exemplaire numérique à déposer. Plus besoin de faire des copies de l'ensemble de votre dossier.
- Vous pouvez suivre les étapes de l'instruction de votre dossier depuis votre espace.
- Vous pouvez retrouver le détail de vos documents en version numérique sur votre espace usager.

# La procédure pas à pas :

Pour vous aider dans vos démarches vous pouvez suivre la procédure suivante :

- 1) Je vais sur le lien <u>https://gfi.ccpavr.fr/guichet-unique</u>.
- 2) Je crée mon espace usager en cliquant sur « créer un compte usager » et si vous êtes un professionnel, il s'agit de créer un compte « partenaire ».
- 3) Je remplis le formulaire d'inscription.
- Je valide la création de mon compte depuis l'email qui m'est envoyé sur ma boite mail dans les 30 minutes après la validation de mon formulaire d'inscription.
- 5) J'arrive sur le guichet unique je clique sur « nouveau dossier ».
- Je réponds aux formulaires des onglets « 1. Type de demande », « 2. Description du projet », « 3. Pièces du dossier » et « 4. Récapitulatif ».
- Pour renseigner la partie « 3. Pièces du dossier » je prépare les éléments nécessaires à la complétude du dossier en format numérique mentionnés dans le Cerfa.
- Je valide ma demande pour déposer mon dossier et accéder à mon récépissé de dépôt.